## ISTRUZIONE PER VISUALIZZARE IL PROPRIO STATO E LE SCADENZE RELATIVE

Accedere alla propria area riservata con le credenziali in possesso

Selezionare Menù > Segreteria > Test di ammissione

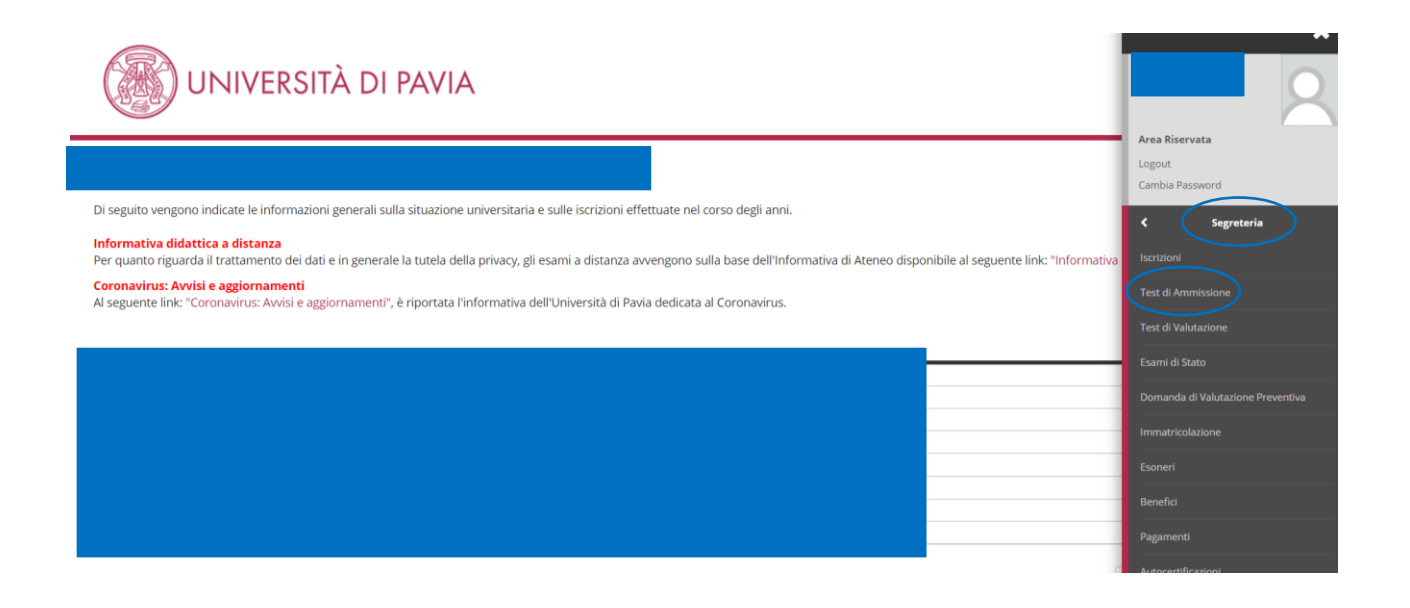

Cliccare sul nome del concorso relativo

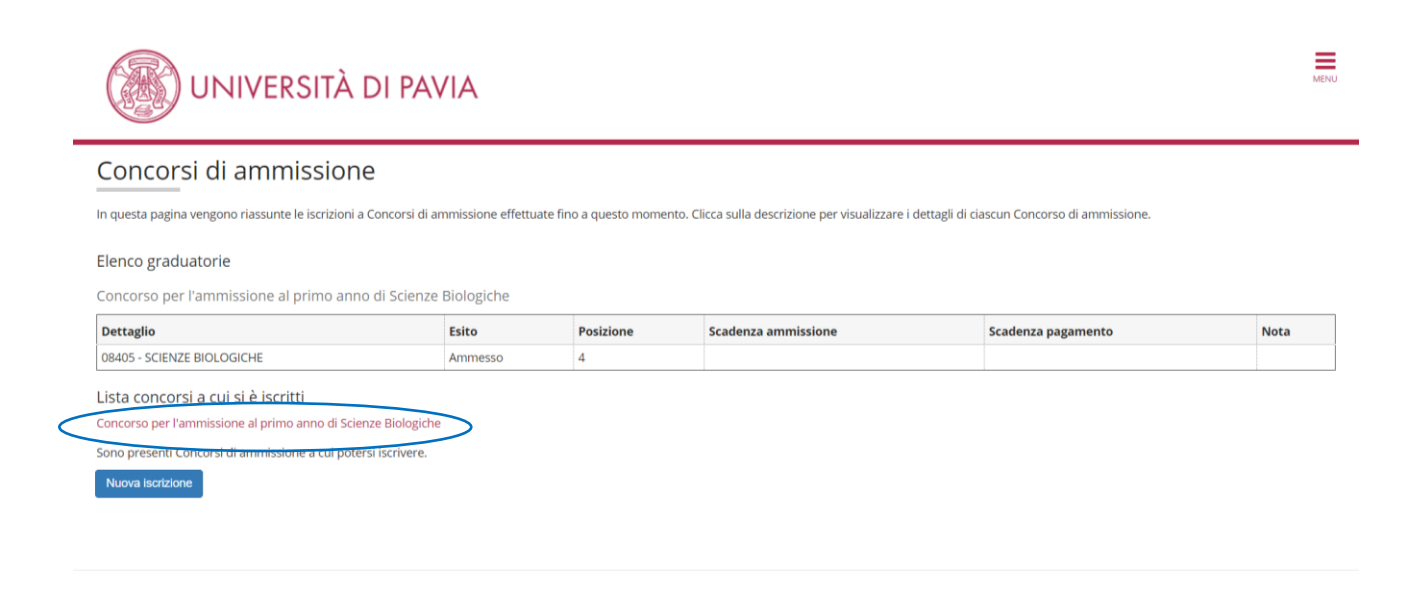

Entrando verificare alla voce "valutazione requisiti" il proprio stato

| Concorso di ammi                                               | ssione     |        |          |        |                                                                     |                          |                                                               |            |                    |               |  |
|----------------------------------------------------------------|------------|--------|----------|--------|---------------------------------------------------------------------|--------------------------|---------------------------------------------------------------|------------|--------------------|---------------|--|
| Descrizione                                                    |            |        |          |        |                                                                     | Concorso per l'ammission | Concorso per l'ammissione al primo anno di Scienze Biologiche |            |                    |               |  |
| Anno                                                           |            |        |          |        | 2021/2022                                                           | 2021/2022                |                                                               |            |                    |               |  |
| Prematricola                                                   |            |        |          |        |                                                                     | 17                       | 17                                                            |            |                    |               |  |
| 🗕 Categoria ammini                                             | strativa e | d ausi | li di ir | nvalid | ità                                                                 |                          |                                                               |            |                    |               |  |
| Richiesta ausilio svolgimento prove                            |            |        |          |        | No                                                                  |                          |                                                               |            |                    |               |  |
| Valido per                                                     |            |        |          |        |                                                                     |                          |                                                               |            |                    |               |  |
| Dettaglio                                                      |            |        |          |        |                                                                     | Scadenza ammissione      |                                                               |            | Scadenza pagamento |               |  |
| 08405 - SCIENZE BIOLOGICHE                                     |            |        |          |        |                                                                     |                          |                                                               |            |                    |               |  |
| Prove                                                          |            |        |          |        |                                                                     |                          |                                                               |            |                    |               |  |
| Descrizione                                                    | Tipologia  | Data   | Ora      | Sede   | Pubblicazione                                                       | esiti                    |                                                               | Materie    | Stato              | Voto/Giudizio |  |
| Matematica                                                     |            |        |          |        | Non è al momento prevista la pubblicazione di una classifica su WEB |                          |                                                               | Matematica |                    |               |  |
| VALUTAZIONE REQUISITI                                          |            |        |          |        | Dal 17/05/2021                                                      | al 31/05/2021 23:59      |                                                               | (          | Superato / Idoneo  | 24.25/50      |  |
| Progressivo Iscrizione                                         |            |        |          |        | Non è al momento prevista la pubblicazione di una classifica su WEB |                          |                                                               |            |                    |               |  |
| Titoli di valutazione                                          |            |        |          |        |                                                                     |                          |                                                               |            |                    |               |  |
| Non e stato inserto aicun documento e/o titolo di valutazione. |            |        |          |        |                                                                     |                          |                                                               |            |                    |               |  |
| Home concorsi Stampa ricevuta di iscrizione                    |            |        |          |        |                                                                     |                          |                                                               |            |                    |               |  |

In caso di stato "superato/idoneo" cliccare "Home concorsi" e visualizzare se il secondo esito risulta ammesso/non ammesso, in caso di ammesso visualizzare la scadenza relativa per effettuare la preimmatricolazione

| UNIVERSITÀ DI PAVIA                                    |                                         |                          |                                            |                                                   |      |  |  |  |
|--------------------------------------------------------|-----------------------------------------|--------------------------|--------------------------------------------|---------------------------------------------------|------|--|--|--|
| Concorsi di ammissione                                 |                                         |                          |                                            |                                                   |      |  |  |  |
| In questa pagina vengono riassunte le iscrizioni a Cor | ncorsi di ammissione effettua           | ate fino a questo moment | o. Clicca sulla descrizione per visualizza | ere i dettagli di ciascun Concorso di ammissione. |      |  |  |  |
| Elenco graduatorie                                     |                                         |                          |                                            |                                                   |      |  |  |  |
| Concorso per l'ammissione al primo anno di             | i Scienze Biologiche                    |                          | $\frown$                                   |                                                   |      |  |  |  |
| Dettaglio                                              | Esito                                   | Posizione                | Scadenza ammissione                        | Scadenza pagamento                                | Nota |  |  |  |
| 08405 - SCIENZE BIOLOGICHE                             | Ammesso                                 | )                        | 20/05/2021 23:59                           |                                                   |      |  |  |  |
| Lista concorsi a cui si è iscritti                     |                                         |                          |                                            |                                                   |      |  |  |  |
| Concorso per l'ammissione al primo anno di Scienze     | Biologiche                              |                          |                                            |                                                   |      |  |  |  |
| Sono presenti Concorsi di ammissione a cui potersi is  | scrivere.                               |                          |                                            |                                                   |      |  |  |  |
| Nuova iscrizione                                       |                                         |                          |                                            |                                                   |      |  |  |  |
|                                                        |                                         |                          |                                            |                                                   |      |  |  |  |
|                                                        |                                         | Esito può                |                                            |                                                   |      |  |  |  |
|                                                        | comparire sia lo stato <b>Prenotato</b> |                          |                                            |                                                   |      |  |  |  |
| che lo stato <b>Ammesso</b> . Si                       |                                         |                          |                                            |                                                   |      |  |  |  |
|                                                        | specifica che sono equivalenti.         |                          |                                            |                                                   |      |  |  |  |

Effettuata la preimmatricolazione entro la scadenza, bisogna accedere nuovamente al dettaglio del concorso per visualizzare la scadenza relativa al pagamento

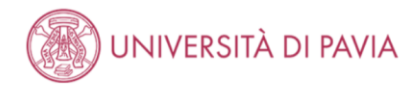

## Concorsi di ammissione

In questa pagina vengono riassunte le iscrizioni a Concorsi di ammissione effettuate fino a questo momento. Clicca sulla descrizione per visualizzare i dettagli di ciascun Concorso di ammissione.

Lista concorsi a cui si è iscritti Concorso per l'ammissione al primo anno di Scienze Biologiche > Sono presenti Concorsi di ammissione a cui potersi iscrivere. Nuova iscrizione

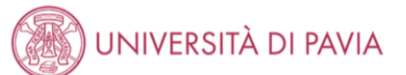

MENU

## Riepilogo iscrizione concorso

Il processo di inserimento dei dati on-line per l'iscrizione al concorso è stato completato con successo. Per eventuali adempimenti successivi si consulti con cura il bando del concorso.

ATTENZIONE Il pagamento relativo al contributo d'iscrizione al concorso devessere effettuato entro il termine perentorio indicato.

| – Concorso di ammissione –                       |                     |                                             |
|--------------------------------------------------|---------------------|---------------------------------------------|
|                                                  |                     |                                             |
| Descrizione                                      | Concorso per l'ammi | issione al primo anno di Scienze Biologiche |
| Anno                                             | 2021/2022           |                                             |
| Prematricola                                     | 17                  |                                             |
| - Categoria amministrativa ed ausili di invalidi | ità                 |                                             |
| Richiesta ausilio svolgimento prove              | No                  |                                             |
| Valido per                                       |                     |                                             |
| Dettaglio                                        | Scadenza ammissione | Scadenza pagamento                          |
| 08405 - SCIENZE BIOLOGICHE                       | 20/05/2021 23:59    | 22/05/2021 23:59                            |